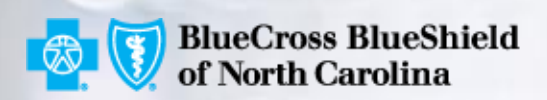

Healthy **Blue** 

### PATIENT360

# How to navigate to Patient360 from the Availity Portal.

PROPRIETARY & CONFIDENTIAL ® Marks of the Blue Cross and Blue Shield Association, an association of independent Blue Cross and Blue Shield Plans

### PATIENT360 OVERVIEW

## Patient360 is a read-only dashboard that gives instant access to detailed member information:

 Demographic information, care summaries, claims details, authorization details, pharmacy information and care management related activities

#### Availity role assignment: Clinical Role > Patient360

#### How to access Patient360:

- Availity Portal | Payer Spaces | Applications Tab
- Eligibility & Benefits flow

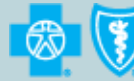

#### PATIENT360: AVAILITY ROLE ASSIGNMENT: CLINICAL ROLE

## Availity Patient360 role assignment

- Add user (new user setup)
- Maintain user (editing user roles)

|                | Choose the best option: <ul> <li>This user needs a new set of roles.</li> <li>This user needs the same set of roles as an existing user.</li> </ul> |                              |
|----------------|----------------------------------------------------------------------------------------------------|------------------------------|
|                | Role(s)                                                                                                    | Permissions<br>What is this? |
| User Roles     |                                                                                                    |                              |
|                | Base Role                                                                                                    | More Info                    |
|                | Authorization and Referral Inquiry                                                                                                    | More Info                    |
|                | Authorization and Referral Request                                                                                                    | More Info                    |
|                | Claim Status                                                                                                    | More Info                    |
|                | Claims                                                                                                    | More Info                    |
|                | Code Edit Simulator                                                                                                    | More Info                    |
|                | EDI Management                                                                                                    | More Info                    |
|                | Eligibility and Benefits                                                                                                    | More Info                    |
|                | Express Entry                                                                                                    | More Info                    |
|                | Medical Staff Humana                                                                                                    | More Info                    |
|                | New Eligibility and Benefits                                                                                                    | More Info                    |
|                | Physician                                                                                                    | More Info                    |
|                | Provider Data Management                                                                                                    | More Info                    |
|                | Provider Fee Schedule                                                                                                    | More Info                    |
|                | Provider Online Reporting                                                                                                    | More Info                    |
|                | Referral Coordinator                                                                                                    | More Info                    |
| Clinical Roles |                                                                                                    |                              |
|                | Patient Care Summary                                                                                                    | More Info                    |
|                | Patient360                                                                                                    | More Info                    |

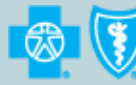

Healthy **Blue** 

#### PATIENT360: ACCESS THROUGH AVAILITY PAYER SPACES

Select Payer Spaces and the Payer Tile will populate.

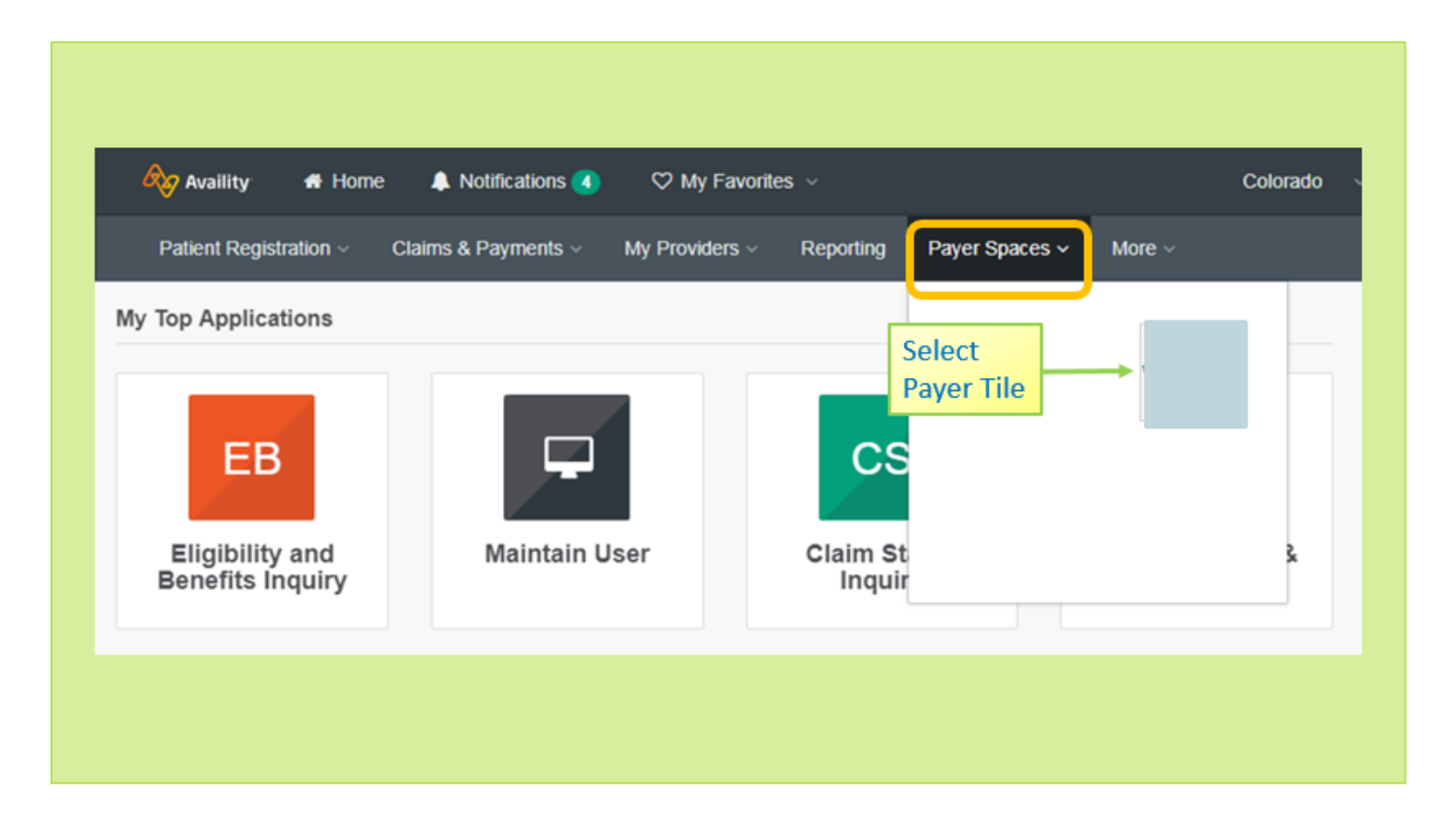

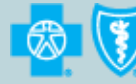

#### PATIENT360: ACCESS THROUGH AVAILITY PAYER SPACES (CONT.)

Select Applications Link and Patient360 Tile.

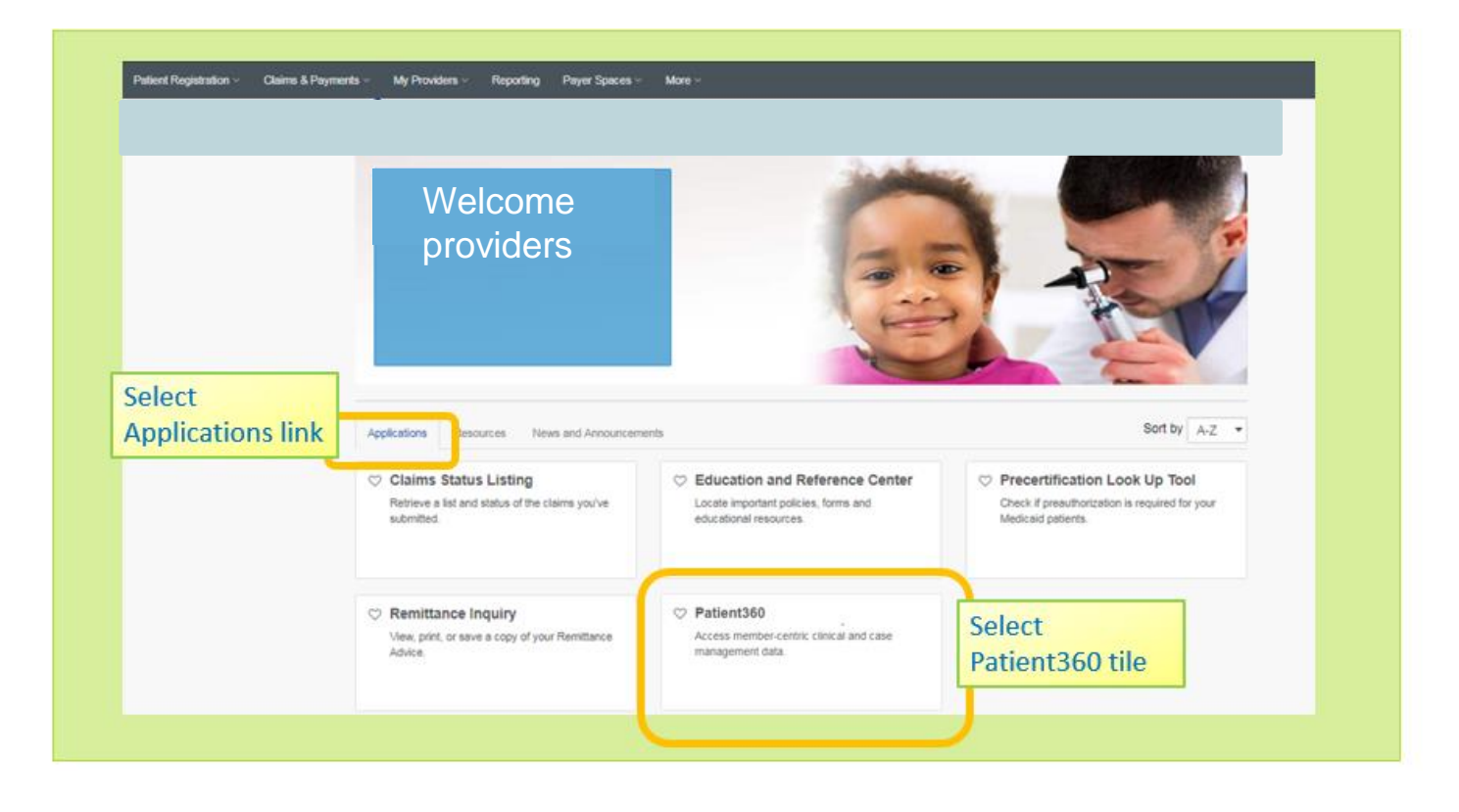

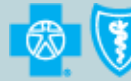

BlueCross BlueShield | |

### Healthy **Blue**

#### PATIENT360: ACCESS THROUGH AVAILITY PAYER **SPACES (CONT.)**

| Organization o                                                   | 2 Express Entry – select from drop dowr<br>Type NPI in field if not in Express Entry                                                                                                    |  |  |
|------------------------------------------------------------------|----------------------------------------------------------------------------------------------------|--|--|
| Tax ID 😡                                                         | Patient360 Disclaimer                                                                                                    |  |  |
| Express Entry o                                                  | Access, use, or disclosure of information related to certain sensitive medical services is stri<br>limited by federal and state laws. Such information may only be accessed, used, or disclose<br>by Patient360 users with the authorization of the patient or for treatment purposes.                                                                                       |  |  |
| NPLO                                                             | Patient360 Sensitive Services Terms and Conditions                                                                                                    |  |  |
| Patient ID •<br>Type ID exactly as it appears on members id card | By choosing to continue with sensitive information, you are certifying that you are accessing sensitive service information with the express written authorization of the patient, or his/her parent or guardian, or that in your professional judgment such information is needed for treatment purposes. Please note certain information, such as substance abuse disorder |  |  |
| Patient First Name                                               | information is not available within Patient360.                                                                                                    |  |  |
| Patient Date Of Birth                                            | <ul> <li>I wish to continue without Sensitive Information.</li> <li>I agree to the Sensitive Services Terms and Conditions and wish to continue with Sensiti<br/>Information.</li> </ul>                                                                                                    |  |  |
|                                                                  | Cancel                                                                                                    |  |  |

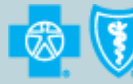

#### PATIENT360: ACCESS THROUGH ELIGIBILITY & **BENEFITS**

|                                                  | Step 1                        |                                               |                                                            |                       |
|--------------------------------------------------|-------------------------------|-----------------------------------------------|------------------------------------------------------------|-----------------------|
| Patient Registration - Claims                    | s & Payments ~ My Provi       | ders Payer Spaces ~                           | More ~                                                     |                       |
| EB Eligibility and Bene                          | oferrolo                      | /iew                                          | • Payer 🔹<br>Select Payer                                  | *                     |
| C EGLN Example General<br>This has moved to Paye | Step 3                        | within our new Panel P                        | Provider Information<br>Express Entry 💿                    |                       |
| Tell us what you think.                          |                               | and reliable.                                 | •NPI 🕢                                                     |                       |
| © ⊕ screen                                       |                               |                                               | Patient Information As of Date                             |                       |
| My Top Applications                              |                               |                                               | 07/13/2017  Benefit / Service Type                         |                       |
| EB                                               | Logo                          | Logo                                          | Health Benefit Plan Coverage Patient Search Option         | Add Multiple Patients |
| Eligibility and                                  | Patient360                    | Content                                       | Patient ID, Date of Birth Patient ID                       | ~                     |
| ittps://qa-apps.availity.com/public/apps/home    | /#!/loadApprappUrl=%2Fpublic% | rapps%zreligibility%srcachebust%sU1454552b/43 | Date of Birth                                              |                       |
|                                                  |                               |                                               | Patient Relationship to Subsoriber 📀                       | •                     |
|                                                  |                               |                                               | <ul> <li>Submit another patient</li> <li>Submit</li> </ul> |                       |

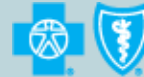

7

#### **PATIENT360 APPLICATION**

|                                                                   | <u>u</u>                                      |                                                      |
|-------------------------------------------------------------------|-----------------------------------------------|------------------------------------------------------|
| Two, Testcase 🚬                                                   |                                               |                                                      |
| Address N/A                                                       | Age / Gender 40                               | Medicaid ID N/A                                      |
| City / State                                                      | DOB                                           | Medicare ID N/A                                      |
| Zip                                                               | Home Phone N/A                                |                                                      |
|                                                                   | Work Phone N/A                                |                                                      |
|                                                                   |                                               |                                                      |
| Member Care Summary Claims Utilization Pharmacy Care              | Management Episodic Viewer                    |                                                      |
| Date Range Oct 13, 2016 to Jul 13, 2017 Ø Update                  |                                               |                                                      |
| Active Alerts                                                     | Immunizations & Preventive Health             | Lab Results                                          |
| Source Description Type                                           | Date A Service Provider                       | Date 1 Type Value Aruity                             |
| Source Description Type                                           | Date - Service Provider                       | Date Value Acuity                                    |
|                                                                   |                                               |                                                      |
| A B B B B B B B B B B B B B B B B B B B                           |                                               |                                                      |
| C D D D I I I I I I Page 0 OF 0 I I INO alerts found              | C D D D I I I I I I I I I I I I I I I I       | C D D D L I4 <4 Page 0 OF 0 P> PI No lab results fou |
| Inpatient                                                         | Emergency Department                          | Pharmacy                                             |
| Admit Date Discharge D Facility Name Primary Diag                 | Date 🖨 Facility Name Primary Diagnosis        | Date 🗢 Medication/Strength Prescriber                |
| ゆ む の a re <e 0="" of="" page="">&gt; &gt;= No inpatient data</e> | ф Ф Д 😂 на ка Раде о of 0 нь на No data found | ф மு ம இ is set Page 0 of 0 ⇒> ⇒i No pharmacy dat    |
| Authorizations                                                    | Office Visits                                 |                                                      |
| Auth Number Start Date 🗘 End Date Place                           | of Service Referred To Provider Status        | Date 💠 Provider Primary Diagnosis                    |
|                                                                   |                                               |                                                      |

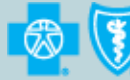

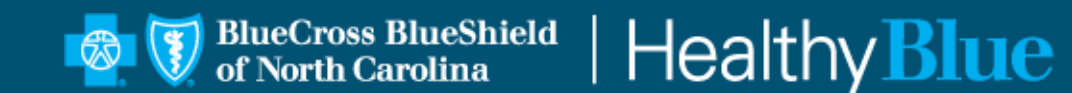

#### https://provider.healthybluenc.com

Healthy Blue is a Medicaid plan offered by Blue Cross and Blue Shield of North Carolina through a managed care contract with the North Carolina Department of Health and Human Services. 
<sup>®</sup> Marks of the Blue Cross and Blue Shield Association, an association of independent Blue Cross and Blue Shield Plans. Blue Cross and Blue Shield of North Carolina is an independent licensee of the Blue Cross and Blue Shield Association.

NCPEC-0019-19 April 2019